〇熊谷市 電子申請・届出サービス

| 熊谷市 電子申請・届出サービス 熊谷市 電子申請・届出サービス                    | <ul><li><b>ユ</b>ログイン</li><li>利用者登録</li></ul> |
|----------------------------------------------------|----------------------------------------------|
| ・ ま ・ 申請団体選択 ・ ・ ・ ・ ・ ・ ・ ・ ・ ・ ・ ・ ・ ・ ・ ・ ・ ・ ・ | <b>善</b> 予約手続き                               |
| > 手続き申込 ) 申込内容照会 > 職責署名検証                          |                                              |
| いつでも、どこでも、行政手続きをイ<br>ンターネットで行うことができます<br>手続き申込へ 💽  | >                                            |

手続き検索方法

## 検索キーワードで検索する方法

- 1. 「検索キーワード」へ該当手続名等のキーワードを入力
- 2. 「絞り込みで検索する」をクリック

|                   | 手続き申込                                     |
|-------------------|-------------------------------------------|
| <b>Q</b> 手続き選択をする | メールアドレスの確認     パ 内容を入     該当手続名等のキーワードを入力 |
| 検索項目を入力(選         | 択)して、手続きを検索してください。                        |
| 検索キーワード           | □ 類義語検索を行う                                |
| カテゴリー選択           | ~                                         |
| 利用者選択             | 個人が利用できる手続き 人が利用できる手続き                    |
|                   |                                           |
|                   | 五十音で探す >                                  |

## カテゴリー選択で検索する方法

1. 「カテゴリ 選択」

| メールアドレスの確認           | ● 内容を入力する                                 | 🔷 申し込みをする                                                      |
|----------------------|-------------------------------------------|----------------------------------------------------------------|
| <b>選択)して、手続きを検索し</b> | てください。                                    |                                                                |
|                      |                                           | 〕類義語検索を行う                                                      |
|                      | $\sim$                                    |                                                                |
| 個人が利用できます。           | 〕法人が利用できる手続き                              |                                                                |
| (1)这两个               | で検索する                                     |                                                                |
|                      | ま お 、 ・ 、 ・ 、 ・ 、 ・ 、 ・ 、 ・ 、 ・ 、 ・ 、 ・ 、 | ま お 、 、 手 続きを検索してください。   は 、 、 、 、 、 、 、 、 、 、 、 、 、 、 、 、 、 、 |

- 2. 「電子申請」を選択
- 3. 「絞り込みで検索する」をクリック

| 検索項目を入力 | (選択)して、手続きを検索してください。 |
|---------|----------------------|
| 検索キーワード | 類義語検索を行う             |
| カテゴリー選択 | 電子申請を選択              |
| 利用者選択   | 電子申請                 |
|         |                      |

- 4. 「火災予防関係手続(届出・申請)(消防関係)」を選択
- 5. 「絞り込みで検索する」を再度クリック

| 検索キーワード<br>カテゴリー選択 |                                              | <ul> <li>         類義語検索を行う     </li> <li>         火災予防関係手続(届     </li> </ul> |
|--------------------|----------------------------------------------|------------------------------------------------------------------------------|
| 利用者選択              | 電子申請<br>消防同意等(消防関係)<br>火災予防関係手続(届出・申請)(消防関係) | 出・申請)(消防関係)<br>を選択                                                           |
|                    | 絞り込みで検索する         >)                         |                                                                              |

6. 手続き一覧から該当手続きを選択する。